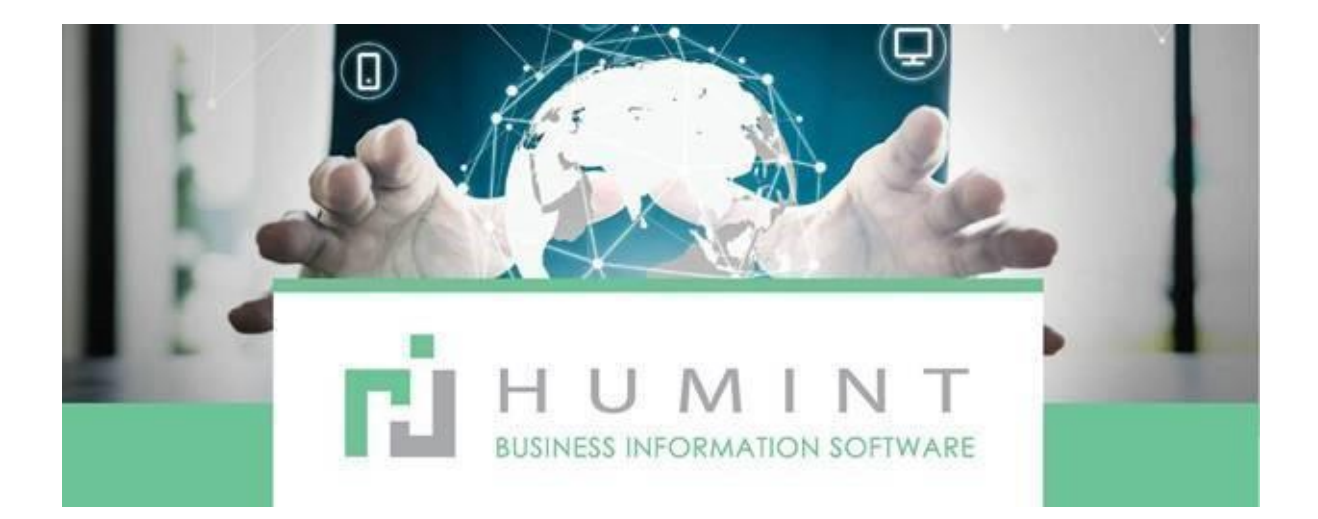

# **Training Manual**

Humint O Lite Version 16

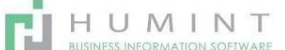

# Clinical

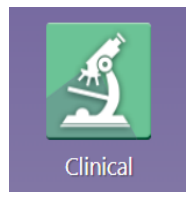

The Clinical app is where the test details for the patient are logged, invoiced, submitted to medical aid, and placed in the orders queue.

This module will be discussed in detail as well as every category within.

- When you CLICK on the CLINICAL button, the Appointment book will open.
- It will show that day's appointments as per the automated filter. You can, however, remove the filter by clicking on the X next to (Today's Appointments), Then it will display all appointments.

| Clinical        | Appointments    | Patient Medical Aid Exam Jobs  | Appointment Roster View Configuration |             |         |                                 |                   |         | Spect      | acle Warehouse Atterbury 🍷 🗶 | 🕗 Sir | mone Cowan - |
|-----------------|-----------------|--------------------------------|---------------------------------------|-------------|---------|---------------------------------|-------------------|---------|------------|------------------------------|-------|--------------|
| Appointments    |                 |                                |                                       |             | To      | day's Appointments x Search     |                   |         |            |                              |       | Q            |
| CREATE IMPORT   |                 |                                |                                       |             | T Filte | ers - ≡ Group By - ★Favorites - |                   |         |            | 1-80 / 140 ⊀                 | > :   |              |
| Meeting Subject | Start Date      | Patient                        | Optometrist                           | Description | Mobile  | Medical Aid                     | Membership Number | Present | Duration M | lsv Later Msv Status         |       | -            |
| Lunch Break     | 01/06/2021 13:0 | 00:00                          | Nelrike Grobbelaar                    |             |         |                                 |                   |         | 00:30      |                              |       | _            |
| C Spec Exam     | 01/06/2021 11:  | 30:00 Patricia Nosisana Mkonto | Nicole                                |             |         | DISCOVERY HEALTH                |                   |         | 00:30      |                              |       |              |

- Creating your own filter by clicking on "filter'

|     | Clinical        | Appointments        | Patient     | Medical Aid    | Exam | Jobs | Appointment Roster View | Configuration |                 |                                         |          |
|-----|-----------------|---------------------|-------------|----------------|------|------|-------------------------|---------------|-----------------|-----------------------------------------|----------|
| Арр | ointments       |                     |             |                |      |      |                         |               |                 | Search_                                 |          |
| CR  | EATE IMPORT     |                     |             |                |      |      |                         |               |                 | ▼ Filters - ≡ Group By -                | * Favori |
|     | Meeting Subject | Start Date          | Patient     |                |      |      | Optometrist             | Description   | Mobile          | Today's Appointments<br>Scheduled Today | -        |
|     | Lunch Break     | 01/06/2021 13:00:00 |             |                |      |      | Nelrike Grobbe          | aar           |                 | My Meetings                             |          |
|     | Spec Exam       | 01/06/2021 11:30:00 | Patricia No | osisana Mkont  | 0    |      | Nicole                  |               |                 | Outine Associatements                   | EALTH    |
|     | Spec Exam       | 01/06/2021 06:20:18 | Mohamme     | ed Karim Abdul | lah  |      | Sumayya Vank            | er            | +27 72 244 5966 | Unline Appointments                     | EALTH    |
|     | Lunch Break     | 01/06/2021 13:00:00 |             |                |      |      | Stephanie Vent          | er            |                 | Add Custom Filter                       |          |
|     | Lunch Break     | 01/06/2021 13:00:00 |             |                |      |      | Sonja Moolmar           | 1             |                 |                                         |          |

- You can either choose today's appointments, or online appointments, or you can create a custom filter.
- Grouping can also be used here for display. EG. Grouping per Optom, Appointments made by specific staff, Appointments of specific Optoms.

| 🗰 Clinical      | Appointmenta        | Patient Medical Aid Exam | Jobs Appointment Roster View C | Configuration |                 |             |                             |
|-----------------|---------------------|--------------------------|--------------------------------|---------------|-----------------|-------------|-----------------------------|
| Appointments    |                     |                          |                                |               |                 | Search      |                             |
| CREATE IMPORT   | ră.                 |                          |                                |               |                 | T Filters . | ≡ Group By 🔹 🛊 Favorites 👻  |
| Meeting Subject | Start Date          | Patient                  | Optometrist                    | Description   | Mobile          |             | Responsible<br>Availability |
| Lunch Break     | 01/06/2021 13:00:00 |                          | Nelrike Grobbelaat             | ŧ).           |                 |             | Privacy                     |
| Spec Exam       | 01/06/2021 11:30:00 | Patricia Nosisana Mkonto | Nicole                         |               |                 |             | Add Custom Group            |
| Spec Exam       | 01/06/2021 06:20:18 | Mohammed Karim Abdullah  | Sumayya Vanker                 |               | +27 72 244 5966 |             | Medical Aid -               |
| Lunch Break     | 01/06/2021 13:00:00 |                          | Stephanie Venter               |               |                 |             | APPLY                       |
| Lunch Break     | 01/06/2021 13:00:00 |                          | Sonja Moolman                  |               |                 |             |                             |

- If you have multiple branches, you can add them to your favourites to sort out the branches individually

|            | Clinical   | Appen                | tments Palient Me    | sdcal Aid Dawn Jo | <b>de C</b> e | rigention   |                    |                                |                      | 0 🔹   | Spectack   | Warehoute    | Alterbury +   |   | • | rone Co | wan - |
|------------|------------|----------------------|----------------------|-------------------|---------------|-------------|--------------------|--------------------------------|----------------------|-------|------------|--------------|---------------|---|---|---------|-------|
| Арро       | pintments  |                      |                      |                   |               |             |                    | Attebuy # Joseph.              |                      |       |            |              |               |   |   |         | Q,    |
| CRE        | ATE IMPORT | /                    |                      |                   |               |             |                    | Triters * ≣Group By *          | #Tavorites *         |       |            |              | 1-36/38       | < | > | = 0     |       |
| . 9        | abject a   | itart Date +         | Patient              | Opture            | etrist        | Description | Mutile             | Medical Aid                    | Monbership<br>Number | Paesa | et Duratio | Mav<br>Later | Mow<br>Status |   |   |         | Í     |
| <b>a</b>   | pec Exam ( | 1/13/2021<br>8.00.00 | Johann Van Eijk      | Estima<br>Wet     | rie De        |             |                    |                                |                      | •     | 01         | 00 (1)       |               |   |   |         |       |
| <b>1</b> 9 | pec Exam ( | 1/13/2021            | Wille Johannes Mitto | n Mardee          | en Tait       |             | +27 72 824<br>7664 | DISCOVERY HEALTH               |                      | 0     | 00         | 20 🗇         |               |   |   |         |       |
| 9          | pec Exam ( | 1/13/2821<br>6:30:00 | Nhianhia Twalia      | Matthe<br>Jackso  | inv<br>303    |             | +27 79-527<br>3963 | TIGER BRANDS MEDICAL<br>SCHEME |                      | 0     | 00         | 20 (])       |               |   |   |         |       |
|            |            |                      |                      |                   |               |             |                    |                                |                      | -     |            |              |               |   |   |         |       |

HUMINT

You can also sort the different fields according to their categories by clicking on the "Heading", you can sort it from 1<sup>st</sup> to the last Appointment according to time and date.

| 🗰 Clinical      | Appointments Patient Me | dical Aid Exam J | Jobs Appointment I | Roster View Configurat | tion     | 🕑 5 🔍 1 Spectacle V                     | Narehouse Atterbury 👻 🗶 Administrator 👻 |
|-----------------|-------------------------|------------------|--------------------|------------------------|----------|-----------------------------------------|-----------------------------------------|
| Appointments    |                         |                  |                    | 🖈 Demo Site 3 🗙        | Search   | K.                                      | Q                                       |
| CREATE IMPORT   |                         |                  |                    | ▼ Filters ▼ ≡ Gro      | oup By 🝷 | ★ Favorites ▼                           | 1-80 / 81 < > 🔚 🛗 🎟                     |
| Meeting Subject | Start Date A Patient    | Optometrist      | Description M      | Nedical Aid            | Membe    | Demo Site 1 替 👘<br>Demo site 2 替 👘      | Duration Msv Later Msv Status           |
| No Appointment  | 21/06/2021 17:30:00     | Gisela Steyn     |                    |                        |          | ✔ Demo Site 3 嶜 👘                       | 00:30                                   |
| Off Day         | 21/06/2021 17:30:00     | Pieter Naude     |                    |                        |          | Save current search                     | 00:30                                   |
| Monday Off      | 21/06/2021 17:30:00     | Estimarie De Wet |                    |                        |          | <ul> <li>Add to my Dashboard</li> </ul> | 00:30                                   |
| No Appointment  | 21/06/2021 17:30:00     | Chante de Jongh  |                    |                        |          |                                         | 00:30                                   |
| No Appointment  | 21/06/2021 17:30:00     | Clive de Jongh   |                    |                        |          |                                         | 00:30                                   |
| No Appointment  | 21/06/2021 17:00:00     | Gisela Steyn     |                    |                        |          |                                         | 00:30                                   |
| Off Day         | 21/06/2021 17:00:00     | Pieter Naude     |                    |                        |          |                                         | 00:30                                   |
| No Appointment  | 21/06/2021 17:00:00     | Chante de Jongh  |                    |                        |          |                                         | 00:30                                   |

# **Creating an Appointment**

- You can also create an appointment here by clicking on the CREATE button TOP LEFT. It will open onto this screen

| Appointments / New                                                                                                    | W                                                        |                                                                                                    |                                                                                           |         |
|----------------------------------------------------------------------------------------------------|----------------------------------------------------------|----------------------------------------------------------------------------------------------------|-------------------------------------------------------------------------------------------|---------|
| Save X Discard Mark Present Send S                                                                                                | SMS Cancel Appointment Submit May ID May SURNAME DOB MSV |                                                                                                    |                                                                                           | Unconfi |
| Meeting Subject<br>Spec Exam<br>Attendes<br>Patient<br>ID Number<br>Home Phone<br>Mobile<br>Work Phone<br>Key Member<br>Telesales |                                                          | Optometrist<br>Frontliner<br>Medical Aid<br>Pian<br>Option<br>Key Member ID<br>Check Details<br>Recall<br>Present<br>Lost Reason | Administrator                                                                             |         |
| MSV Details<br>Msv Later<br>Msv Status<br>Last MSV Date<br>Meeting Details                                                        | Options Medical Aid Confirmations                        |                                                                                                    |                                                                                           |         |
| Starting at<br>Duration<br>All Day                                                                                                | - 00.30 hours                                            | Tags<br>Reminders<br>SMS Reminders<br>Location                                                                                   | Cosana Optometrists. Chr of Atlantic Street & Indian Avenue, Pretoria, 1234. South Africa |         |

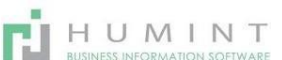

# **Meeting Subject**

- This is the type of Appointment.
- $\circ$  Spec Exam, C/L Exam, and any other type of consultation
- You can create Subjects as you go along or pre-load
- $\circ~$  All of the options won't be listed. If you don't see it in the dropdown list, you can "Search more" to find it.

| C/Lens Check      |         |                                                                                                    |
|-------------------|---------|----------------------------------------------------------------------------------------------------|
| C/Lens Crieck & P | -IC     | -                                                                                                    |
| C/Lens Eit        |         |                                                                                                    |
| C/Lens Purchases  | 5       |                                                                                                    |
| C/Lens Screening  |         | -                                                                                                    |
| Colorimeter       | 1       |                                                                                                    |
| Search More       |         |                                                                                                    |
| Create and Ed     | -<br>(# |                                                                                                    |
|                   |         |                                                                                                    |
|                   |         |                                                                                                    |
|                   |         | <ul> <li>Depending on what you have chosen, you can either select your existing patient or create a new patient.</li> <li>You can type in the name or surname, and HUMINT will list the patients. It will once again not list all of the patients with that description, you can search more to find.</li> </ul> |

## You can Edit your patient's details here

Reminder SMS

4

| Patient              | JOHANNES HERMANUS GROBELAAR COWAN | - 6      |
|----------------------|-----------------------------------|----------|
| ID Number            | JOHANNES HERMANUS GROBELAAR COWN  |          |
| Home Phone<br>Mobile | Create and Edit                   | $\smile$ |
| West Observ          |                                   |          |

When you open the Edit button, you will get to this screen:

| Open: Patient                                                                                                    |                                                                           |              |                                                                                                    |                                                    |                    |        | × |
|----------------------------------------------------------------------------------------------------|---------------------------------------------------------------------------|--------------|----------------------------------------------------------------------------------------------------|----------------------------------------------------|--------------------|--------|---|
| SUBMITMSV ID M                                                                                                    | SV SURNAME DOB MSV                                                        |              |                                                                                                    |                                                    |                    |        |   |
| ★ <sup>0</sup><br>OpportunL_                                                                                                    | 0<br>Meetings \$ Sales                                                    | C Subscripti | i≣ <sup>R 223.28</sup><br>Due                                                                                                    | R 0.00 Involced                                    | Customer<br>Ledger | More - |   |
| <ul> <li>Individual O Comp<br/>JOHANNE<br/>COWAN</li> </ul>                                                                                        | ES HERMANUS                                                               | GROBEI       | LAAR                                                                                                    |                                                    |                    |        | ļ |
| Account Details<br>Account Number<br>Patient Number<br>Medical Ald<br>Plan<br>Option<br>Medical Ald No<br>Dependent Code<br>Employer<br>Occupation | SWAV35739<br>SWAV33739-1                                                  |              | Msv Details<br>MSV Later (<br>MSV Status<br>Latest Msv Date<br>Personal Deta<br>Title<br>Sumame<br>Initials<br>First Name<br>Nickname | DOWAN<br>MG<br>JOHANNES HERMAN<br>HERMAN           | US GROBELAAR       |        |   |
| Communication<br>File No<br>Old System No                                                                                                    | 0<br>SWAV3373P-1                                                          |              | Birthday<br>language<br>Gender                                                                                                    | <ul> <li>Male</li> <li>Female</li> </ul>           |                    |        | ļ |
| Postal Address<br>Destination Code                                                                                                    | GLENFIELDS 22<br>MANITOBASTRAAT<br>FAERIE GLEN Province -<br>South Africa | - 81<br>-    | Job Description<br>Work Phone<br>Phone<br>Mobile<br>Email<br>Website                                                                  | e.g. Sales Direc<br>0828283619<br>e.g. https://www | star               | 8      | Ŧ |
| SAVE DISCARD                                                                                                    |                                                                           |              |                                                                                                    |                                                    |                    |        |   |

- The account number will appear
- Patient number will be the account number with – 1 / 2, which will indicate the main members and dependants on the account.
- Medical aid,
   Plan, and Option to be added
- Occupation created and then listed.
- MSV This is the MediSwitch integration and customer detail verification button.
- Old system number If patients are imported from another system, or captured from an old manual Px card
- Postal Address
- Personal details
- You can add titles, then select from the
- ID number is very important as this is the unique field detecting duplicates.
- The birthday will Autofill when ID is entered
- Language
- Gender
- Job description can also be created and then chosen from a list view
- Contact details

The other info can be entered.

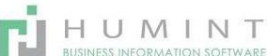

#### Contacts

- Add a dependant
- Add an existing patient Here, you can add an existing patient as a dependant on this account.

| Contacts      | Internal Notes | Sales & Purchases | Accounting | Addresses | Hello Who Are You? | Hello Who Are You? |  |
|---------------|----------------|-------------------|------------|-----------|--------------------|--------------------|--|
| Internal note |                |                   |            |           |                    |                    |  |
|               |                |                   |            |           |                    |                    |  |
| Warning       | on the Sales   | Order             |            |           |                    |                    |  |
| warning (     | JII LITE Sales | Uldel             |            |           |                    |                    |  |

#### **Internal Notes**

- Here you can put a warning on an account e.g., Must pay in full before collection
- This warning will pop up when dispensers open a sales order for this patient as a reminder

| Contacts                                              | Internal Note | s Sales & Purchases                         | Accounting        | Addresses                     | Hello Who Are You?                         | Hello Who Are You? |  |
|-------------------------------------------------------|---------------|---------------------------------------------|-------------------|-------------------------------|--------------------------------------------|--------------------|--|
| Sales<br>s a Customer<br>s a Medical A<br>Salesperson | . Z           |                                             |                   | Pun<br>Isa V<br>Isa M<br>Admi | chase<br>endor<br>ledical Aid<br>nistrator |                    |  |
| Payment Tern<br>Pricelist                             | ns Pa<br>De   | tient to Pay<br>fault USD pricelist for Spe | ectacle Warehoi * | Paym<br>∙ ⊡ <sup>x</sup>      | ent Terms                                  |                    |  |
| Misc<br>Internal Refer                                | ence S\       | VAV33739-1                                  |                   | Fisca                         | al Information                             |                    |  |
| Barcode<br>Company                                    | Sp            | ectacle Warehouse Atterf                    | bury ·            | ø                             |                                            |                    |  |

#### Sales and Purchases

- Here the patients will be marked as customers and suppliers will be marked as vendors.
- o You should also select the payment terms here
  - Patient to pay
  - Medical aid to pay

## Accounting

- $\circ$   $\;$  Here you can enter your receivable and payable accounts
- You can also add banking details for a vendor or customer in case of a refund.

| Contacts | Internal Notes | Sales & Purchases | Accounting | Addresses | Hello Who Are You? |                           |      |
|----------|----------------|-------------------|------------|-----------|--------------------|---------------------------|------|
| Bank Ac  | counts         |                   |            |           | Accounting Ent     | ries                      |      |
| Bank     | Account        | Number            |            |           | Account Receivable | 101200 Account Receivable | - 2  |
|          |                |                   |            |           | Account Payable    | 8200/001 Account Payable  | - C* |

# Addresses

• You can copy the home address from the postal address if you choose to do so.

HUMINT

• Work address can be entered here

| Contacts                                                                     | Internal Notes                                  | Sales & Purchases | Accounting | Addresses  | Hello Who Are You? | Hello Who Are You? |   |
|------------------------------------------------------------------------------|-------------------------------------------------|-------------------|------------|------------|--------------------|--------------------|---|
| Sport                                                                        |                                                 |                   |            | Hob        | bies               |                    |   |
| Do You Play                                                                  | Sport                                           |                   | 3          | - Do Yo    | u have a hobby     |                    |   |
| Doos Vo                                                                      |                                                 | n Involvo?        |            | Del        | Vou                |                    |   |
| DOES TO                                                                      | ui occupatio                                    | ninvoiver         |            | - Do Yo    | u                  |                    | - |
|                                                                              |                                                 |                   |            | 20 Areasta |                    |                    |   |
|                                                                              |                                                 |                   |            |            |                    |                    |   |
| Contacts                                                                     | Internal Notes                                  | Sales & Purchases | Accounting | Addresses  | Hello Who Are You? | Hello Who Are You? |   |
| Contacts<br>Sport an                                                         | Internal Notes                                  | Sales & Purchases | Accounting | Addresses  | Hello Who Are You? | Hello Who Are You? |   |
| Contacts<br>Sport and<br>To You Play                                         | Internal Notes<br>d Hobbies<br>Sport<br>a hobby | Sales & Purchases | Accounting | Addresses  | Hello Who Are You? | Hello Who Are You? |   |
| Contacts<br>Sport an<br>Do You Play :<br>Do You have                         | Internal Notes<br>d Hobbies<br>Sport<br>a hobby | Sales & Purchases | Accounting | Addresses  | Hello Who Are You? | Hello Who Are You? | - |
| Contacts<br>Sport and<br>Do You Play :<br>Do You have<br>Do You              | Internal Notes<br>d Hobbies<br>Sport<br>a hobby | Sales & Purchases | Accounting | Addresses  | Hello Who Are You? | Hello Who Are You? |   |
| Contacts<br>Sport and<br>Do You Play :<br>Do You have<br>Do You<br>Do You    | Internal Notes<br>d Hobbies<br>Sport<br>a hobby | Sales & Purchases | Accounting | Addresses  | Hello Who Are You? | Hello Who Are You? |   |
| Contacts<br>Sport an<br>Joo You Play :<br>Joo You have<br>Do You<br>Joo You  | Internal Notes<br>d Hobbies<br>Sport<br>a hobby | Sales & Purchases | Accounting | Addresses  | Helio Who Are You? | Hello Who Are You? | - |
| Contacts<br>Sport an<br>Joo You Play :<br>Joo You have<br>Doo You<br>Joo You | Internal Notes<br>d Hobbies<br>Sport<br>a hobby | Sales & Purchases | Accounting | Addresses  | Helio Who Are You? | Hello Who Are You? | - |

#### Hello Who Are You?

• Here you can enter more specific details about the patient. These reports can come in handy with future marketing e.g., Sport-specific eyewear

Once you have selected your patient and entered all patient details, you can go back to the main Appointment and select your Optometrist.

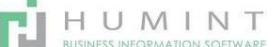

#### Bottom left is 2 reminder fields.

| Tags          |                                                                                           |  |
|---------------|-------------------------------------------------------------------------------------------|--|
| Reminders     |                                                                                           |  |
| SMS Reminders | (1 Day(s) <b>x</b> )                                                                      |  |
| Loon          | Oceans Octometrists, Cnr of Atlantic Street & Indian Avenue, Pretoria, 1234, South Africa |  |

- 1. Reminders This field is for the User IE the Optom to send them a reminder of the appointment.
- 2. SMS Reminders This you can set up to send reminders to your patients about the appointment. This is customizable.

By default, the reminder sms will be sent one day before the

Appointment. The SMS function will be set up once the system is live.

| Meeting Details         | Options Medical | Aid Confrimations |                          |   |
|-------------------------|-----------------|-------------------|--------------------------|---|
|                         |                 |                   |                          |   |
| Starting at             |                 |                   | <ul> <li>Tags</li> </ul> | - |
| Starting at<br>Duration | 00:30           | hours             | - Tags<br>Reminders      |   |

Meeting details are to set your appointment for a specific time and date.

- Starting at Choose your date and time
- Duration Will be set for half an hour (00:30) by default, however, any duration can be set by adjusting the duration field
- All Day If you tick all-day It will block the entire day.
- Tags This is for reporting purposes. Tags can be used to generate reports at any time.
- Reminders Here you can choose multiple reminders for your patient.

|                 |         |                           |      | Lost Reason | -                                                     |
|-----------------|---------|---------------------------|------|-------------|-------------------------------------------------------|
| MSV Details     |         |                           |      |             | 15 Minute(s)                                          |
| Maulatas        |         |                           |      |             | 30 Minute(s)                                          |
| May Status      |         |                           |      |             | 1 Hour(s)                                             |
| Last MSV Date   |         |                           |      |             | 2 Hour(s)                                             |
| Last Way Date   |         |                           |      |             | 1 Day(s)                                              |
|                 | -       |                           |      |             | 3 Hour(s), by e-mail                                  |
| Meeting Details | Options | Medical Aid Confrimations |      |             | 6 Hour(s), by e-mail                                  |
|                 |         |                           |      |             | Search More                                           |
| Starting at     | 01/12   | /2021 10:00:00            | 2.00 | Tags        | Create and Edit                                       |
| Duration        | 00:30   | hours                     |      | Reminders   | -                                                     |
|                 |         |                           |      | Location    | Sportagle Warehouse Atterbury 505 Indiana Avenue Engl |

• Click on SAVE, then your Appointment will be scheduled.

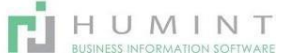

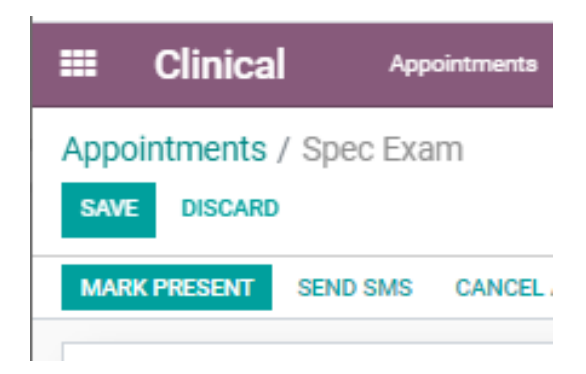

## Marking a patient present

Click on the Icon under present next to the patients' name, and it will reflect the present and give you the option to start the examination. The "Present" switch will allow the User to pull a report for patients that did not show, allowing the User to follow up and reschedule the Appointment.

| Appointments  |                    |                        |                         |                | Today's Appointments in Search             |                     |                 |                       |          |          |              | ¢             |        |        |     |   |
|---------------|--------------------|------------------------|-------------------------|----------------|--------------------------------------------|---------------------|-----------------|-----------------------|----------|----------|--------------|---------------|--------|--------|-----|---|
| CREATE INFORT |                    |                        |                         |                | Tiltes.* Eduapily.* #faultes.* 140/125 C 3 |                     |                 |                       |          | iii      | n ,          |               |        |        |     |   |
|               | Meeting<br>Subject | Start Date             | Patient                 | Optometrist    | Description                                | Buble               | Medical Aid     | Marabarahip<br>Namber | $\sim$   | Duration | Max<br>Later | Mav<br>Status | _      | _      |     |   |
|               | Spec Exam          | 01/12/2021<br>12:92:00 | SERVINAS ADRIAAN MARAIS | Sorja Vissiman |                                            | +127 82 655<br>2274 | DECOVERY HEALTH | - (                   | CI)      | 06.30    |              | 1             |        |        |     | Ν |
|               | Spec Exem          | 01/12/2021<br>10:00:00 | Philip Johnstein Venter | locurratt      |                                            | +27 64 524<br>0363  | DECOVERY HEALTH |                       | •        | 00.00    |              |               | STARTE | CAMINA | NON | J |
|               | Sear Form          | 01/12/2021             | Rofolia Utokarovard     | Marrison Talk  |                                            |                     |                 |                       | $\smile$ | 00.00    |              |               | -      | _      | /   |   |

# **Examination**

• By clicking on START EXAMINATION on the appointment book, the examination screens will open in the clinical module

| EClinical Appointments Pa          | stient Medical Aid Exa                                                                      | am Jobs Configuration                            |                   |                                           |                                       |                                |            |               | 0 💶         | Spectacle Wareh |
|------------------------------------|---------------------------------------------------------------------------------------------|--------------------------------------------------|-------------------|-------------------------------------------|---------------------------------------|--------------------------------|------------|---------------|-------------|-----------------|
| Appointments / New<br>SAVE DISCARD |                                                                                             |                                                  |                   |                                           |                                       |                                |            |               |             |                 |
|                                    |                                                                                             |                                                  |                   |                                           |                                       |                                |            |               |             |                 |
|                                    |                                                                                             |                                                  |                   |                                           |                                       |                                |            |               | - Activ     | •               |
|                                    | Patient Card<br>Name<br>Account_number<br>Occupation<br>Language<br>Repurchase<br>Companies | Phillip Johnathan Vente<br>IT Support<br>English | r                 | - C <sup>2</sup><br>- C <sup>2</sup><br>- | Birthdate<br>Age at Exam<br>Exam Date | 03/17/2000<br>21<br>01/12/2021 |            |               |             |                 |
|                                    | Patient History F<br>Grab a Heart                                                           | Patient Card Occular                             | Images Refraction | Contact Lenses                            | Fees/Miscellaneous                    | Dispensing Sheet               | Other Info | Medical Aid C | onfirmation |                 |
|                                    | Family Info                                                                                 |                                                  |                   |                                           |                                       |                                |            |               |             |                 |
|                                    | Patient History                                                                             |                                                  |                   |                                           |                                       |                                |            |               |             |                 |
|                                    | Chief Complaint                                                                             |                                                  |                   |                                           |                                       |                                |            |               |             |                 |
|                                    | CD Ratios                                                                                   |                                                  |                   |                                           |                                       |                                |            |               |             |                 |

 Click on – IN PROGRESS - This will change the status of the Appointment from NEW to In Progress.

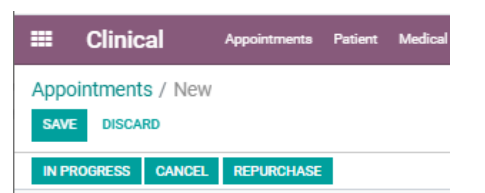

# Patient card

#### Patient Card

| Name           | Phillip Johnathan Venter | - 🛛 | Birthdate   | 03/17/2000 |   |
|----------------|--------------------------|-----|-------------|------------|---|
| Account_number | C3 70                    | 174 | Age at Exam | 21         |   |
| Occupation     | IT Support               | - 🛛 | Exam Date   | 01/12/2021 | 2 |
| Language       | English                  | -   |             |            |   |
| Repurchase     |                          |     |             |            |   |
| Companies      |                          | 100 |             |            |   |

- The patient card will contain the information of the patient as well as the details of the exam
- Name Patient name
- Account number Account number assigned to the patient
- Occupation As entered in patient information
- Language As entered in patient information
- o Repurchase Use when doing a remake and want to copy previous exam details
- Companies If linked to a company
- o Birthdate As entered in patient information
- Age at the examination Pulled from birthdate
- Exam date Today's date

# **Patient History**

| 20<br>1 25 22 3 443          |              |         | 18     |            |                | 1985 N.M. 19       |                  |            |                          |
|------------------------------|--------------|---------|--------|------------|----------------|--------------------|------------------|------------|--------------------------|
| Patient History              | Patient Card | Occular | Images | Refraction | Contact Lenses | Fees/Miscellaneous | Dispensing Sheet | Other Info | Medical Aid Confirmation |
| Grab a Heart                 |              |         |        |            |                |                    |                  |            |                          |
| Family Info                  |              |         |        |            |                |                    |                  |            |                          |
| Patient Histo                | ory          |         |        |            |                |                    |                  |            |                          |
| Chief Complaint              |              |         |        |            |                |                    |                  |            |                          |
| CD Ratios                    |              |         |        |            |                |                    |                  |            |                          |
| Posterior Notes<br>IOL Notes |              |         |        |            |                |                    |                  |            |                          |

This you will not be able to edit. It will be pulled through from previous exams.

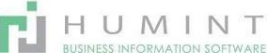

# **Patient Card**

Enter the Health, Chief Complaints and Specific Visual Requirements here.

| Patient History | Patient Card | Occular     | Images      | Refraction      | Contact Lenses       | Fees/Miscellaneous              | Dispensing Sheet | Other Info | Medical Aid Confirmation |
|-----------------|--------------|-------------|-------------|-----------------|----------------------|---------------------------------|------------------|------------|--------------------------|
| Grab a Heart    |              |             |             |                 |                      |                                 |                  |            |                          |
| Account No.     |              |             |             |                 |                      | Chief Complaints                |                  |            |                          |
|                 |              |             |             |                 |                      |                                 |                  |            | 11                       |
| Health          |              |             |             |                 |                      | Specific Visual<br>Requirements |                  |            |                          |
|                 |              |             |             |                 | 11                   | nequienens                      |                  |            | - It                     |
| Ocul            | ar           |             |             |                 |                      | 0                               | Pressures: B     | 1000 Pre   | essure entered           |
|                 |              |             |             |                 |                      | here                            |                  |            |                          |
| Patient History | Patient Card | Occular Ima | ages Refrac | tion Contact Le | nses Fees/Miscelland | acus Dis O                      | Tonometry (      | DD and (   | OS pressures             |
| Grab a Heart    |              |             |             |                 |                      | entere                          | d here           |            |                          |
| Pressures       |              |             |             |                 |                      | 0                               | Pupil Reflex     | Tick the   | correct option here      |
| Blood Pressure  |              |             |             |                 |                      | 0                               | NPC              |            |                          |
|                 | 00           |             | 08          |                 |                      | 0                               | Anterior Not     | tes: Ente  | er here online           |
| Tonometry       |              |             |             |                 |                      | 0                               | FUNDUS           |            |                          |
| Pupil Refle     | x            |             |             |                 |                      |                                 | ios Posterio     | r Notos    |                          |
| Equal           |              | Y CHECK BOX |             |                 |                      | CD Nat                          | IUS FUSIEIIUI    | NOLES      |                          |
| Consensual      |              |             |             |                 |                      | •                               | IOL:             |            |                          |
| Direct          |              |             |             |                 |                      | Choose                          | e the correct    | option     | here.                    |
| NPC             | 0            |             |             |                 |                      | IOL N                           | otes – En        | ter not    | es on the line           |
| Anterior Notes  |              |             |             |                 |                      | provide                         | ed.              |            |                          |
|                 |              |             |             |                 |                      |                                 |                  |            |                          |
| Fundus          |              |             |             |                 |                      |                                 |                  |            |                          |
| CD Ratios       | 0.0          |             | 0.0         |                 |                      |                                 |                  |            |                          |
| Posterior Notes |              |             |             |                 |                      |                                 |                  |            |                          |
|                 |              |             |             |                 |                      |                                 |                  |            |                          |
|                 |              |             |             |                 |                      |                                 |                  |            |                          |
| Clear           |              |             |             |                 |                      |                                 |                  |            |                          |
| NS              |              | ECK BOX     |             |                 |                      |                                 |                  |            |                          |
| Composed Inte   |              | L           | -           |                 |                      |                                 |                  |            |                          |
| IOL Notes       |              |             |             |                 |                      |                                 |                  |            |                          |
|                 |              |             |             |                 |                      |                                 |                  |            |                          |

# Images

Here your FUNDUS Images can be saved to the patient file from any make or model of camera. You

|                 | -                         | _                             |                                     | -                                   | can also add your OCT or |
|-----------------|---------------------------|-------------------------------|-------------------------------------|-------------------------------------|--------------------------|
| Patient History | Patient Card Occular Imag | ges Refraction Contact Lenses | Fees/Miscellaneous Dispensing Sheet | Other Info Medical Aid Confirmation | Topography scans here.   |
| Grab a Heart    |                           |                               |                                     |                                     |                          |
| Fundus          |                           |                               |                                     |                                     |                          |
| Fundus OD       |                           |                               | Fundus OS                           |                                     |                          |
| ADD             |                           |                               | ADD                                 |                                     |                          |

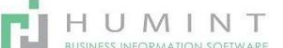

If you click on ADD, you can add an image from your computer.

| _ |    |    |      |   |   |
|---|----|----|------|---|---|
| ĸ | ۵t | ra | Ct   | n | n |
| • |    |    | C LI |   |   |

| P   | <sup>p</sup> atient Histo<br>irab a Heart | ry F | Patient Card | Occular          | Images | Refraction | Contact Lenses | Fees/         | Miscellaneous | Dispens | sing Sheet | Other Info | Medical Aid C | onfirmation |
|-----|-------------------------------------------|------|--------------|------------------|--------|------------|----------------|---------------|---------------|---------|------------|------------|---------------|-------------|
| Vis | ual Acuity                                |      |              | OD<br>Unaided    |        |            |                | OS<br>Unaided | 1             |         | _          |            |               |             |
| Vis | ual Acuity                                |      |              | Aided            |        |            |                | Aided         |               |         | -          |            |               |             |
| PD  | CEDCOL                                    |      |              | Distance<br>0.00 |        |            |                | Near<br>0.00  |               |         | -          |            |               |             |
| Ha  | abitual                                   | Date |              | Sph (            | Cyl A: | cis Prism  | Add            | VA            | Sph           | Cyl     | Axis Pi    | rism       | Add           | VA          |
| Ad  | d a line                                  |      |              |                  |        |            |                |               |               |         |            |            |               |             |
| Те  | st                                        |      |              |                  |        |            |                |               |               |         |            |            |               |             |
| Na  | me                                        |      | Sph          | Cyl              | Axis F | Prism      | Add            | VA            | Sph           | Cyl     | Axis Pris  | m          | Add           | VA          |
| Aut | to                                        |      | 0.00         | 0.00             | 0      |            | 0.00           | 0.00          | 0.00          | 0.00    | 0          |            | 0.00          | 0.00        |
| Ret | t<br>biective                             |      | 0.00         | 0.00             | 0      |            | 0.00           | 0.00          | 0.00          | 0.00    | 0          |            | 0.00          | 0.00        |
| 30  | ojective                                  |      | 0.00         | 0.00             | 0      |            | 0.00           | 0.00          | 0.00          | 0.00    | v          |            | 0.00          | 0.00        |

- Visual Acuity Unaided Aided (OD and OS enter here)
- PD Distance and Near PD to enter here
- $\circ$  Habitual This is the final subjective RX pulled through from the previous examination
- o Test
  - Auto Your Auto refraction
  - Ret Retinopathy
  - Subjective Your final subjective RX for the patient

|                             |       |       |      |          |     |     |      |     |      |        |     |    |          | , |
|-----------------------------|-------|-------|------|----------|-----|-----|------|-----|------|--------|-----|----|----------|---|
| Phorias<br>Distance<br>Near | Horiz | ontal |      | Vertical |     |     |      |     |      |        |     |    |          |   |
| Final RX                    | Seh   | 04    | Azia | Prism    | Add | VA  | Soh  | Cri | Azin | Prism  | Add | VA | Disperse |   |
| Add a line                  | - day | - Sh  | 1415 | -        | 769 | ¥n. | oper | су. | 748  | Prisen | 760 | -  | Unperse  |   |

| - |       |   |       |
|---|-------|---|-------|
| _ | <br>- | _ | <br>_ |
|   |       |   |       |
|   |       |   |       |
|   |       |   |       |

ingli Mater

#### **Clinical Notes**

- o Phorias Horizontal, and Vertical entered here
- $\circ$  FINAL RX Add a line to copy Subjective and finalise the script for the job.
- Many final Rx's can be created depending on the spectacles prescribed by the Optometrist.
- You can choose the ones you want to dispense by clicking on the button under the dispense column.

| Final RX    | Refracti | ive No | tes – Add no | tes on the li | ne provid | led.  |            |       |            |   |
|-------------|----------|--------|--------------|---------------|-----------|-------|------------|-------|------------|---|
| Name        | Sph      | Cyl    | Axis Prism   | Add VA        | Sph       | Cyl   | Axis Prism | Add V | A Dispense |   |
| Interencel  | +0.75    | +1.00  | 80           | +1.00         | +0.75     | +1.00 | 125        | +1.00 |            | 8 |
| SV Distance | +0.75    | +1.00  | 80           | 0.00          | +0.75     | +1.00 | 125        | 0.00  |            | 8 |
| Sunnies     | +0.75    | +1.00  | 80           | 0.00          | +0.75     | +1.00 | 125        | 0.00  |            | 8 |
| Readers     | +1.75    | +1.00  | 80           | 0.00          | +1.75     | +1.00 | 125        | 0.00  |            | 8 |
| Add a line  |          |        |              |               |           |       |            |       |            |   |

Refractive Notes

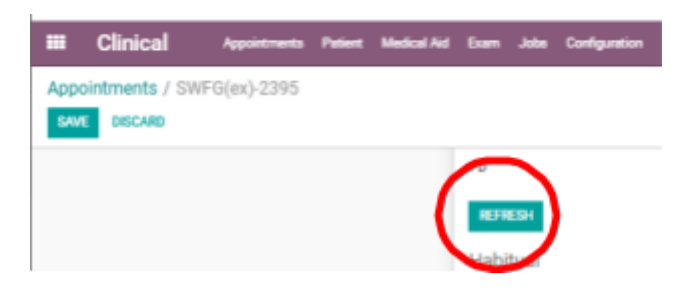

Either press (REFRESH), or (SAVE and EDIT) for the script that you have just entered to be pulled through for dispensing.

| Contac                          | t Lens      | ses       |        | /        |               |        |              |                  |            |         |                    |
|---------------------------------|-------------|-----------|--------|----------|---------------|--------|--------------|------------------|------------|---------|--------------------|
| Patient History<br>Grab a Heart | Patient Car | d Occular | Images | Marcia C | Contact Lansa | n (m.) | facellaneous | Dispensing Sheet | Other Info | Medica  | I Aid Confirmation |
| REFRESH<br>Habitual             | Date        | 54        | 64     | Asia     | AM            |        | 54           | o                | Asia       | Add     | VA                 |
| Add a line                      |             |           | 4      |          |               |        |              |                  |            |         |                    |
| Test                            |             | 54        | 24     |          | M             |        |              | ~                | Anin       | 8.01    | 24                 |
| Subjective                      |             | +0.75     | +1.00  | 80       | +1.00         | 0.00   | 40.75        | +1.00            | 125        | +1.00   | 0.00               |
| Final RX                        |             |           |        |          |               |        |              |                  |            |         |                    |
| Name<br>Add a line              | Sph         | ch        | Azis   | Add      | UA.           | Sph    | c)i          | Asis Add         | WA D       | Superne |                    |

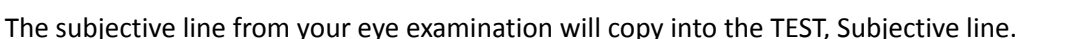

• Habitual - This will reflect if there were previous C/L dispensing or tests saved on the patient's account.

HUMINT

- Test Subjective line copied
- FINAL RX The subjective line here copies from the Spec Exam Subjective. In the CL Exam, you can change it to the script that you want to dispense.

|                  | R       | L |
|------------------|---------|---|
| Diameter         |         |   |
| Base Curve       |         |   |
| Over Refraction  |         |   |
| Axis Orientation |         |   |
| Movement         |         |   |
| Sag              |         |   |
| Landing Zone     |         |   |
| Multi-focal Add  |         |   |
| Contact Lens     |         |   |
| Solution         |         |   |
| Eye Drops        |         |   |
| Schedule         | <b></b> |   |
| Valid            |         |   |
| Notes            |         |   |
|                  |         |   |
|                  |         |   |

- You can also add multiple scripts here e.g., SV or Multifocal
- Notes Split per eye. You can add any additional notes about the eye health, lens fitting and multifocal add power specifications, solutions, drops and validity.

#### Fees/Miscellaneous

- You can add your eye test here as well as invoice Miscellaneous items such as drops and solutions.
- Patient History Patient Card Occular Images Refraction Contact Lenses Fees/Miscellaneous Dispensing Sheet Other Info Medical Aid Confirmation Grab a Heart Pricelist SWH Default (ZAR) 🍼 🖾 Product Description ICD10 Quantity Unit Price Taxes Discount (%) Subtotal Total Currency [11001] Optometric Examination [11001] Optometric Examination (201.0) 1.000 590.00 (Sales Tax 15.00%) 0.00 R 513.04 R 590.00 ZAR R [13830] Complete Revitalens 🗸 🖉 [13830] Complete Revitalens 240 🖉 0.00 R 121.74 R 140.00 ZAR 1.000 140.00 (Sales Tax 15.00%) 官 Msv's / DISCOVERY HEALTH MED Action -Msv Response Details Membership Details Validation Status Switch out to Medical Scheme Elizabeth M Greeff Partner Membership Number 051996740 Disclaimer FOR 20210113: NO DISCLAIMER Result Description Claim Validation Fields: MEMBER 051996740 Current Membership number BIRTHDATE, MEMBERSHIP NUMBER Validation Status Valid **Responding Party** Current ID number 4804080113088 Medical Aid DISCOVERY HEALTH MED Plan Classic Comprehensiv Option Classic Comprehensiv Members Dependant Id/Passport Effective Termination Initials DOR Name Surname Code Number Gender Date Date status Code Description JOHANNES GREEFF 0 JP 03/11/1950 5003115126087 М 05/01/2000 The membership is valid and PETRUS active
- Individual frame purchases can also be done here

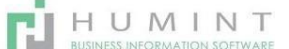

| <b>III</b> ( | Clinical             | Appointments | Patient                     | Medical Aid              | Exam Jobs         |
|--------------|----------------------|--------------|-----------------------------|--------------------------|-------------------|
| Appoin       | tments               |              | Patient<br>MSV H            | istory                   |                   |
| CREATE       | IMPORT               |              | Send B<br>Benefit           | ulk MSV<br>Confirmations | -                 |
| Nam          | Meeting<br>e Subject | Start Date   | <ul> <li>Patient</li> </ul> |                          | Patient<br>Number |

Within the clinical module, there is an option to add a patient's medical aid history and confirmations.

#### **Patient**

- $\circ$   $\;$  This will take you to the CONTACTS module.
- To view the full guidelines of this module, go to the CONTACTS manual.

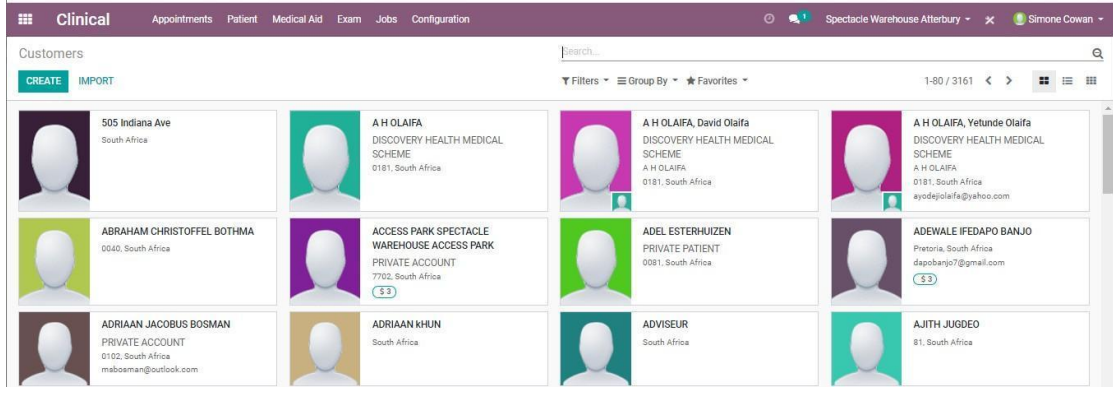

- **MSV History** 
  - This will indicate the MSV validations that were done.

| 🗰 Clinical | Appointments Patient Medical Aid Exam | Jobs Configuration | 🕐 🔍 1 Spectacle Warehouse Atterbury 👻 🗶 |
|------------|---------------------------------------|--------------------|-----------------------------------------|
| Msv's      |                                       |                    | Search                                  |
|            |                                       |                    | ▼ Fitters ▼ ≡ Group By ▼ ★ Favorites ▼  |
| Msv Type   | Created on                            | Partner            |                                         |
| Msv        | 01/13/2021 12:27:00                   | Elizabeth M Greeff |                                         |
| Msv        | 01/13/2021 11:39:27                   | Zeeshaan Hassan    |                                         |

- If you click on the specific history of the validation, it will take you to the validation page, where it shows the status and dependants with medical aid information.
- It will indicate in the status code description If the membership is valid and active or not.

#### Send Bulk MSV

• This will send MSV for the patient selected on the contact to MSV Later.

| ans ration medical Ald Exam 5005 configuration                  |  | opectacle materiouse / |
|-----------------------------------------------------------------|--|------------------------|
| Bulk MSV                                                        |  | ×                      |
| Are you sure you want to submit the 'MSV' request to mediswitch |  |                        |
|                                                                 |  |                        |
| ZUZTTT.39.27 Zeesnaan Hassan                                    |  |                        |